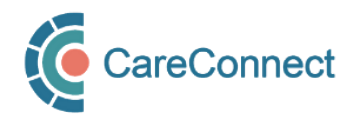

## CARECONNECT QUICK START GUIDE On-Behalf-Of User

CareConnect is a province-wide electronic health record (EHR) viewer that enables health care providers to access key patient information and records from various systems all-in-one place.

This guide will outline the steps involved in requesting CareConnect access as an On-Behalf-Of user. Certain users (e.g. MOAs) must be granted permission by an Authorizer (Physician or Nurse Practitioner) prior to being granted access to CareConnect. A sponsored On-Behalf-Of user can see the same patient information as the Authorizer. For detailed instructions and screenshots, refer to the How to Apply for CareConnect As An On-Behalf-Of User guide or follow the high-level steps outlined below.

## Registration Steps

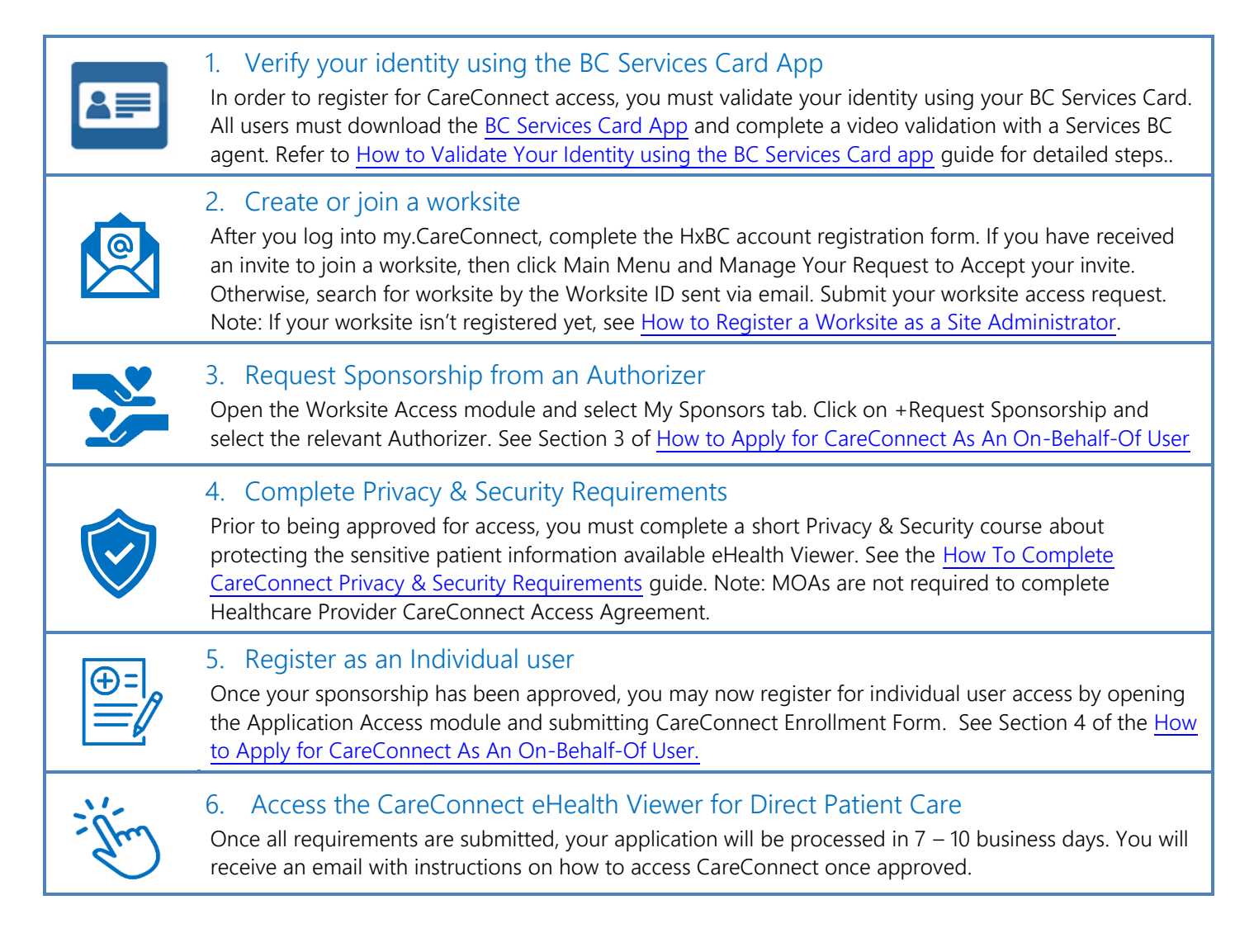

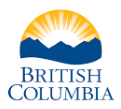

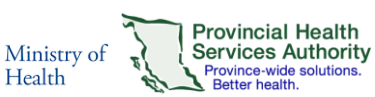

For more information, visit the <u>CareConnect Website</u>, <u>Frequently Asked Questions page</u>